## Instalación del Servidor Discovery

## Actualización a versión q\_1\_1

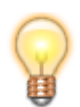

Para migración del servidor Discovery: Antes de realizar la instalación de la nueva versión debe haberse realizado la desinstalación de la versión actual. Ver Generalidades de migración a versión q\_1\_1

- Cerrar todas las aplicaciones abiertas antes de iniciar el proceso de instalación. Ejecutar el instalador INSTALL\_xx.exe xx indica el número de versión.
- 2. En la primera ventana que aparece después de ejecutar el instalador se debe seleccionar el idioma para las siguientes ventanas de instalación, dar clic en el botón **OK**.

| Select Language                                                                                                    | ×                                                                   |
|----------------------------------------------------------------------------------------------------|---------------------------------------------------------------------|
| Please select the language that you wo<br>installation.<br>Die Installation unterstützt verschiedene<br>Wählen Sie eine Sprache aus der unter | uld like to use during the<br>Sprachen.<br>n aufgeführten Liste aus |
| U.S. English<br>Español                                                                                                    |                                                                     |
| ОК                                                                                                    | Cancel                                                              |

3. Ventana de bienvenida al programa de configuración Lever IT – Discovery. Dar clic en **Siguiente** para continuar con la instalación.

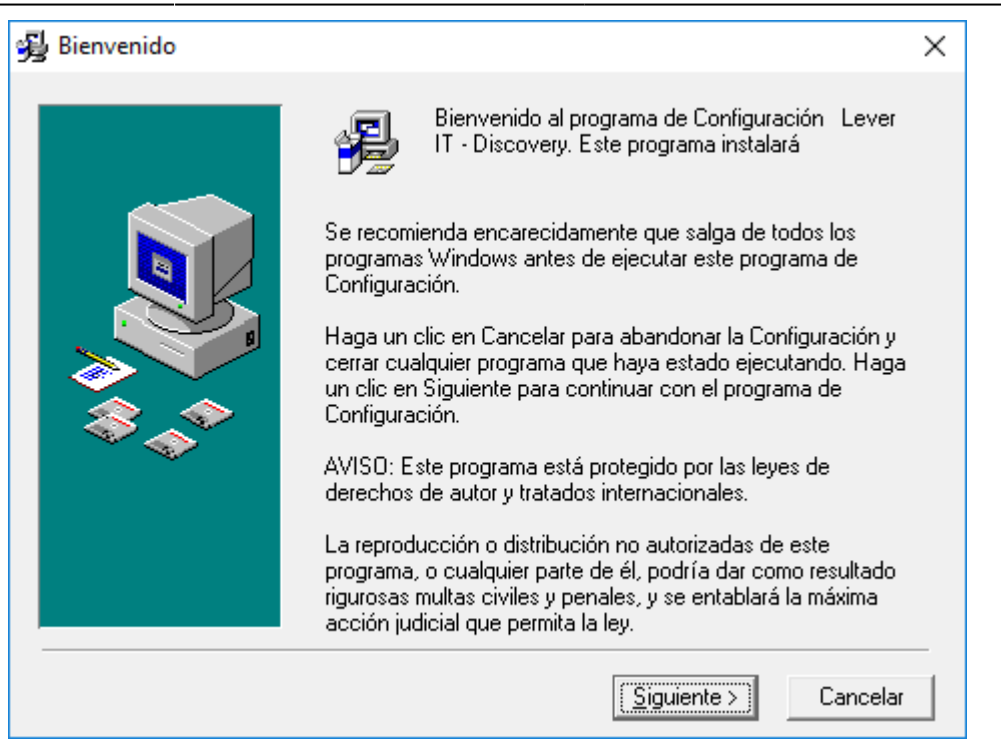

4. Ventana de selección de la ruta de instalación, por defecto el sistema instalará en el directorio: C:\Program Files\LeverIT\Discovery

Esta ruta predeterminada puede modificarse seleccionando el botón **Visualizar.** La ruta de instalación puede cambiar de acuerdo al idioma del sistema operativo.

| 😼 Elegir una localización d | de destino                                                                                                    | Х |
|-----------------------------|----------------------------------------------------------------------------------------------------|---|
|                             | El programa de Configuración instalará Lever IT - Discovery<br>en la siguiente carpeta.<br>Para instalar en una carpeta diferente, haga un clic en<br>Visualizar, y seleccione otra carpeta.<br>Puede elegir no instalar Lever IT - Discovery haciendo un cli<br>en Cancelar para salir de Configuración. | c |
|                             | Carpeta de Destino<br>C:\Program Files (x86)\LeverlT\Discovery Visualizar                                                                                                    |   |
|                             | < <u>R</u> etroceder <u>Siguiente</u> > Cancelar                                                                                                    |   |

5. Instalación de librerías y otros archivos básicos del servidor. Cuando termine esta parte de la Instalación, el sistema pasará automáticamente a la siguiente étapa de instalación.

|  | Instalándose | Archivo Actual<br>Copiando el archivo:<br>C:\Windows\system32\msde.dll<br>Todos los Archivos |
|--|--------------|----------------------------------------------------------------------------------------------|
|--|--------------|----------------------------------------------------------------------------------------------|

Instalación del componente de bases de datos Borland.
 C:\...\Borland\Common Files\BDE\*
 Se recomienda dejar en este caso la ruta por defecto.
 Para continuar con la instalación dar clic en el botón Siguiente.

| 😼 Instalación de Lever IT - | Discovery                                                                                                    | $\times$ |
|-----------------------------|----------------------------------------------------------------------------------------------------|----------|
|                             | El motor de la base de datos Borland (BDE) es un componente<br>de shareware que proporciona una capa de base de datos<br>común para aplicaciones.<br>Utilice el botón Examinar para instalar el motor de la base de<br>datos Borland (BDE) en un directorio diferente.<br>Directorio del motor de la base de datos Borland.<br>C:\\Borland\Common Files\BDE <u>Examinar</u><br>Configuración avanzada<br>Pulse el botón Avanzadas para definir la ubicación del<br>archivo de configuración IDAPI y otras opciones BDE.<br><u>Avanzadas</u> |          |
|                             | < <u>Atrás</u> <u>Cancelar</u>                                                                                                    |          |

7. Proceso de instalación del motor Borland en la ruta de instalación determinada en el punto anterior.

Cuando el sistema termine con esta etapa de la instalación, se instalaran otros componentes del servidor Discovery.

| Instalándose |                                                                                                    | Х |
|--------------|----------------------------------------------------------------------------------------------------|---|
|              | Archivo Actual     Copiando el archivo:     C:\\LAN\Ing\mdf\Software\Configsqlactivedirectory.cfg     Todos los Archivos     Tiempo que queda: 77 minutos, 40 segundos |   |
|              | < Atrás Siguiente > Cancelar                                                                                                    |   |

8. Ha finalizado la instalación del servidor Discovery. Dar clic en el botón **Finalizar** 

| 😼 Se ha completado la In   | stalación                                                                                                    | × |
|----------------------------|----------------------------------------------------------------------------------------------------|---|
| gg se na completado la ins | Lever IT - Discovery se ha instalado con éxito.<br>Pulse el botón de Finalizar para salir de esta instalación. | × |
|                            | < <u>R</u> etroceder <b>Einalizar&gt;</b> Cancelar                                                             |   |

9. Seleccionar el idioma del servidor Discovery y el motor de base de datos en el que se instalará la base de datos del sistema.

Idiomas disponibles: Inglés, Español. Motores disponibles: Access, SQL, Oracle.

Después de la selección, dar clic en el botón OK.

| Discovery |           |                          | ×      |
|-----------|-----------|--------------------------|--------|
|           |           |                          | Lever  |
|           | Language: | Español 💌                |        |
|           | DataBase: | Access Access Oracle SQL |        |
|           |           | OK                       | Cancel |

- 10. Antes del proceso de Registro, habilitar los siguientes permisos en el directorio de instalación y en la llave de registro (LeverIT):
  - Para la llave de registro LeverIT agregar el permiso Control total para el grupo Usuarios.

Ubicación de la llave en sistemas de 32 bits: *HKEY\_LOCAL\_MACHINE\SOFTWARE\LeverIT* Ubicación de la llave en sistemas de 64 bits: *HKEY\_LOCAL\_MACHINE\SOFTWARE\Wow6432Node\LeverIT* 

| Permissions for LeverIT                               |              |          | × |
|-------------------------------------------------------|--------------|----------|---|
| Security                                              |              |          |   |
| Group or user names:                                  |              |          |   |
| STATEM                                                |              | ^        | • |
| Administrators (Administrators)                       |              |          |   |
| Users (Users)                                         |              |          |   |
|                                                       |              | ~        | 1 |
| <                                                     |              | >        |   |
|                                                       | Add          | Remove   |   |
| Permissions for Users                                 | Allow        | Deny     |   |
| Full Control                                          | $\checkmark$ |          |   |
| Read                                                  | $\checkmark$ |          |   |
| Special permissions                                   |              |          |   |
|                                                       |              |          |   |
|                                                       |              |          |   |
| For special permissions or advance<br>click Advanced. | d settings,  | Advanced |   |
|                                                       |              |          |   |
|                                                       |              |          |   |
| ОК                                                    | Cancel       | Apply    |   |

• Para el directorio LeverIT agregar el permiso Modificar para el grupo Usuarios.

Ubicación del directorio en sistemas de 32 bits: *<unidad>:\Program Files\LeverIT* Ubicación del directorio en sistemas de 64 bits: *<unidad>:\Program Files (x86)\LeverIT* 

| 📜 LeverIT Properties                                             | × |
|------------------------------------------------------------------|---|
| General Sharing Security Previous Versions Customize             |   |
| Object name: C:\Program Files (x86)\LeverIT                      |   |
| Group or user names:                                             |   |
| Administrators (RIGBY\Administrators)                            |   |
| 👫 Users (Users)                                                  |   |
| StrustedInstaller                                                |   |
| × ×                                                              |   |
|                                                                  |   |
| To change permissions, click Edit. Edit                          |   |
|                                                                  |   |
| Permissions for Users Allow Deny                                 |   |
| Full control                                                     |   |
| Modify 🗸                                                         |   |
| Read & execute 🗸                                                 |   |
| List folder contents 🗸                                           |   |
| Read 🗸                                                           |   |
| Write 🗸 🗸                                                        |   |
| For special permissions or advanced settings, Advanced Advanced. |   |
|                                                                  |   |
| OK Cancel Apply                                                  |   |

11. Terminado todo el proceso de instalación, continuar con el proceso de Registro, de la copia del licenciamiento pegar el nombre de empresa, si el CD-Key no cambia con respecto al generado en la instalación original se puede validar la licencia existente vía web, de lo contrario debe generarse un nuevo serial. Ver Registro Discovery

| Registrando Leverit Discovery                                     | ×       |
|-------------------------------------------------------------------|---------|
|                                                                   | ~       |
|                                                                   | · · · · |
| A lever to mave the world                                         |         |
| ⊢ Digite el nombre de la Empresa:                                 |         |
| NOMBRE_EMPRESA Generar CD-Key                                     |         |
| CD-Key:<br>KEELLKGU5-KEK6-4152-4×54-4646-<br>Registro@LeverlT.com |         |
| KEED KODS KERO 4132 4834 4040                                     |         |
| Serial: Registrar via Web                                         |         |
| Registrar este Serial                                             |         |
|                                                                   |         |
| Configurar demo<br>de                                             |         |
| una semana                                                        |         |
|                                                                   |         |
|                                                                   |         |
|                                                                   |         |
|                                                                   |         |
|                                                                   |         |
|                                                                   | 1       |
| Desinstalar Ayuda / Salir                                         |         |

12. Después de la correcta validación del serial, se cerrará el módulo de registro y se iniciará el módulo para configurar la conexión con el motor de base de datos.

Una vez se termine la activación se cerrará la ventana de registro y aparecerá un mensaje solicitando la configuración de la base de datos, dar clic en **Ok** para iniciar el StartSystem<sup>1</sup>).

| $\sim$ |
|--------|
| os     |
|        |
|        |

- 13. Configuración de la conexión con el motor de base de datos:
  - 1. El StartSystem se abrirá en la pestaña *Configuración de Bdd.* El *Tipo de Base de Datos* estará preseleccionado en **ORACLE** o **MSSQL**, según la selección de motor realizada durante la instalación.

 En Mecanismo de acceso a datos, seleccionar el tipo de conexión a utilizar con el motor de base de datos. Al ser una migración se puede utilizar el mismo mecanismo utilizado en la instalación previa.

Crear un nuevo archivo para conexión de datos o de la copia de seguridad tomar el archivo utilizado anteriormente para establecer la conexión: **<ruta ubicación copia de seguridad>:\Discovery\Software** y pegarlo en el directorio de la nueva instalación: **<unidad>:\Archivos de programa\LeverIT\Discovery\Software** 

Configuración de la conexión a motor SQL. Versión  $q_1_1$ Configuración de la conexión a motor Oracle. Versión  $q_1_1$ 

Migración versión q 1 1

1)

módulo para configuración de la conexión con el motor de base de datos

From: http://leverit.com/ithelpcenter/ - IT Help Center

Permanent link: http://leverit.com/ithelpcenter/migracion\_q\_1\_1:instalacion\_servidor\_mig

Last update: 2020/09/16 20:30

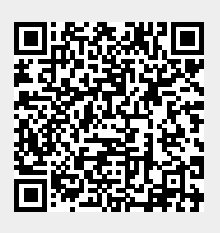